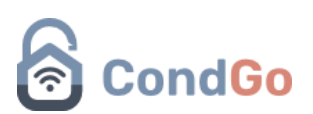

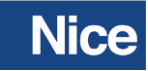

Configuração controladora Nice no APP CondGo:

- 1) Abra o seu vínculo de colaborador
- Logo ao acessar, na parte superior esquerda tem seu nome de usuário, cargo de vínculo e código do condomínio, anote seu código de condomínio para adicionar ao NICE.

| Kauã Colaborador<br>Colaborador(a)<br>Código do condomínio |                                                                     |                                            |                                                            |                                                  |
|------------------------------------------------------------|---------------------------------------------------------------------|--------------------------------------------|------------------------------------------------------------|--------------------------------------------------|
| Funcionalidades principais                                 |                                                                     |                                            |                                                            |                                                  |
| AL P                                                       | <b>•</b>                                                            |                                            |                                                            |                                                  |
| Cadastros e permissões<br>Meu condominio                   | Visualização de câmeras e configuração<br>Câmeras e chaves virtuais | Portaria, câmeras e permissões<br>Portaria | Gerenciamento de correio e correspondê<br>Correspondências | Agendamento de recursos<br>Recursos para reserva |

- 3) Acesse a interface online do NICE.
- 4) Selecione a opção "Rede local" na barra esquerda.

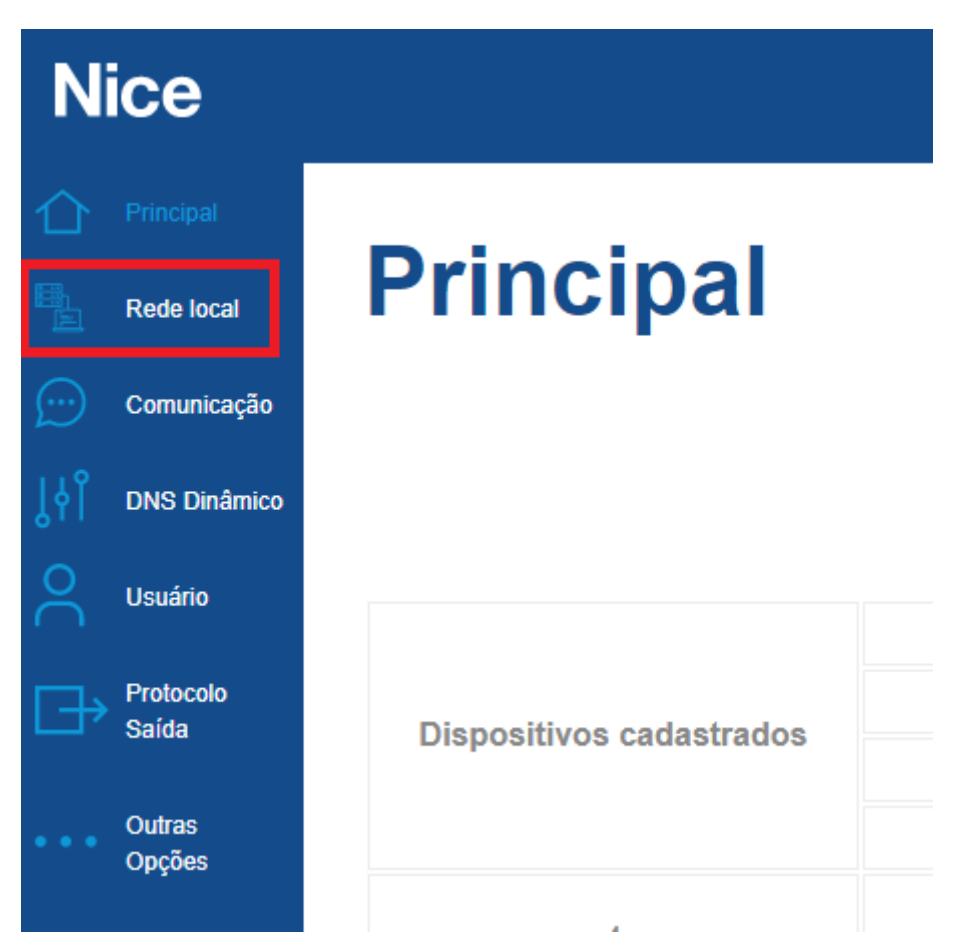

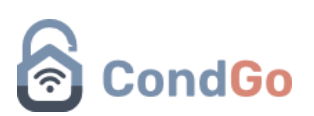

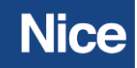

## **Rede Local**

| Endereço físico:           |  |
|----------------------------|--|
| Host:                      |  |
| Habilitar DHCP:            |  |
| Endereço IP:               |  |
| Gateway padrão:            |  |
| Máscara de sub-rede:       |  |
| Servidor DNS preferencial: |  |
| Servidor DNS alternativo:  |  |
|                            |  |
| Salvar                     |  |

- 5) Copie o "Endereço físico" para adicionar depois no CondGo.
- 6) Selecione a opção "Comunicação" na barra esquerda.

| Nice                     |                    |           |  |  |
|--------------------------|--------------------|-----------|--|--|
|                          | Principal          |           |  |  |
|                          | Rede local         | Principal |  |  |
|                          | Comunicação        |           |  |  |
| ႞ၜ႞                      | DNS Dinâmico       |           |  |  |
| $\stackrel{\circ}{\sim}$ | Usuário            |           |  |  |
| 健                        | Protocolo<br>Saída |           |  |  |
|                          | Outras<br>Opções   |           |  |  |
|                          |                    | 4         |  |  |

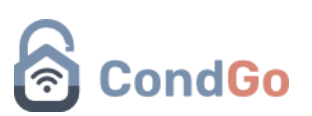

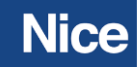

## 7) Na categoria secundária você vai alterar:

| o contrainte                        | _                                       |
|-------------------------------------|-----------------------------------------|
|                                     | Modo SERVER                             |
| 2 Palavra pós-conexão:              |                                         |
| (3) Host remoto / IP 1: 🦲           | app.condgo.com.br                       |
| Porta 1:                            | 20100                                   |
| Host remoto / IP 2: 🛑               |                                         |
| Porta 2:                            | 20100                                   |
| Cabeçalho (hexadecimal):            |                                         |
|                                     | + <quanth> + <quantl></quantl></quanth> |
| Rodapé (hexadecimal):               |                                         |
| Keep alive (K1, A):                 | 2                                       |
|                                     | (0 = OFF / 1~255 min.)                  |
| Porta TCP:                          | 9001                                    |
| Código de acesso:                   |                                         |
| Habilitar UDP (envio em broadcast): |                                         |
| Porta UDP:                          | 9003                                    |

Salvar 4

- 7.1Verificar se está na opção "Modo CLIENT".
- 7.2 Palavra pós-conexão: Adicionar o código do condomínio, informado como encontrar no passo 2
- 7.3 Host remoto / IP 1: Adicionar app.condgo.com.br
- 7.4 Salvar: Salve para finalizar as configurações.

8) Acesse o APP e faça login em sua conta na qual tem o vínculo de colaborador.

9) Selecione o vínculo na qual será configurado o aparelho.

10) Desça a página e selecione o card "Dispositivos".

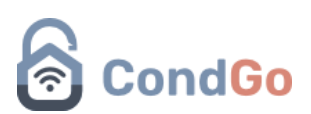

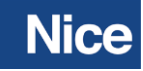

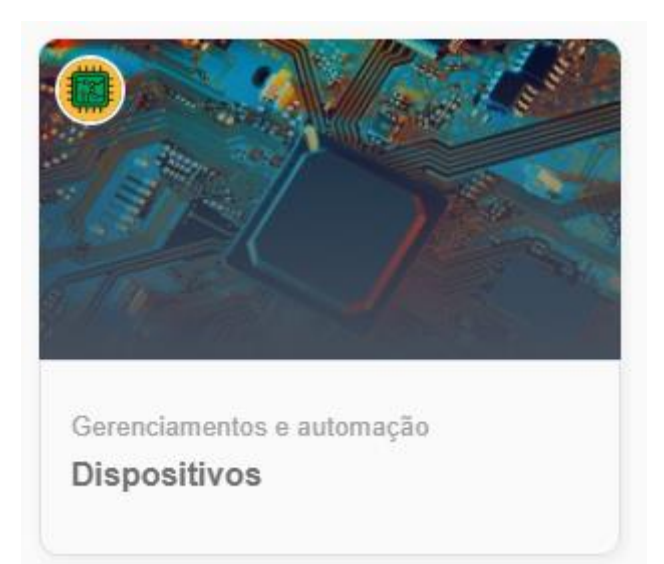

11) Selecione "Novo dispositivo" no campo inferior direito.

| Origo Dispositivos do condominio<br>GETAPP TECNOLOGIA - VIPOLIGY/12E  Meus dispositivos Tarefas integradas |                                                     |                    |
|----------------------------------------------------------------------------------------------------|-----------------------------------------------------|--------------------|
|                                                                                                    |                                                     |                    |
| Q Buscar dispositivos                                                                                      |                                                     | <b>_0</b>          |
|                                                                                                    |                                                     |                    |
|                                                                                                    |                                                     |                    |
|                                                                                                    |                                                     |                    |
|                                                                                                    |                                                     |                    |
|                                                                                                    |                                                     |                    |
|                                                                                                    |                                                     |                    |
|                                                                                                    | 글 나지 나는 것이 많이 나는 것은 나지 나는 나지                        |                    |
|                                                                                                    |                                                     |                    |
|                                                                                                    |                                                     |                    |
|                                                                                                    |                                                     |                    |
|                                                                                                    |                                                     |                    |
|                                                                                                    |                                                     |                    |
|                                                                                                    |                                                     |                    |
|                                                                                                    |                                                     |                    |
|                                                                                                    |                                                     |                    |
|                                                                                                    |                                                     |                    |
|                                                                                                    |                                                     |                    |
|                                                                                                    |                                                     |                    |
|                                                                                                    | 음악 모님이 방문을 보는데 방문을 보는데 방문을 보는데.                     |                    |
|                                                                                                    | Nenhum dispositivo aqui                             |                    |
|                                                                                                    | Sua busca não obteve resultados ou você ainda não   |                    |
|                                                                                                    | tem dispositivos de controle de acesso ou automação |                    |
|                                                                                                    | cabasalados. Por lavor tente novamente mais lafue.  |                    |
|                                                                                                    |                                                     |                    |
|                                                                                                    |                                                     |                    |
|                                                                                                    |                                                     |                    |
|                                                                                                    |                                                     | + Nove dispositive |
|                                                                                                    |                                                     |                    |

12) Realize a configuração do dispositivo de acordo com as instruções a seguir

- 12.1 Selecione a opção "Dispositivo NICE"
- 12.2 Informe o endereço físico (MAC address), informado onde encontrálo no passo 4.
- 12.3 Nome/Identificação: Escreva o nome para identificar o dispositivo no APP.
- 12.4 Descrição/Detalhes (Opcional): Adicionar detalhes sobre o dispositivo caso necessário.
- 12.5 Cadastrar: Depois de tudo finalizado, clique no botão cadastrar para finalizar.

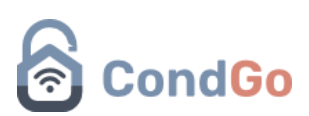

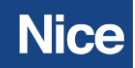

Pronto, o aparelho já está configurado e será apresentado na tela de dispositivos, o ícone do círculo verde/vermelho informa se o dispositivo está conectado ou não.

Verde: Conexão feita com sucesso.

Vermelho: Falha na conexão.

Caso seu dispositivo esteja configurado em uma rede local, você não conseguirá acessa-lo fora dessa rede.